|                               | Anthem                                                                                                    | Site of Service Provider                             | Lookup                                       |               |
|-------------------------------|----------------------------------------------------------------------------------------------------|------------------------------------------------------|----------------------------------------------|---------------|
| Steps                         | Instructions                                                                                                    |                                                      |                                              |               |
| 1.                            | Go to the State Partnership website: <u>www.osc.ct.gov/ctpartner</u>                                                                           |                                                      |                                              |               |
| 2.                            | Scroll to 'Provider, Drug & Pharmacy Lookup' and select 'Click Here'                                                                           |                                                      |                                              |               |
| 3.                            | Click 'Anthem Find Care Tool'                                                                                                    |                                                      |                                              |               |
| Provider, Drug                | g & Pharmacy Lookup<br>CLICK HERE<br>CLICK HERE                                                                                                |                                                      |                                              |               |
| 4.                            | Once on the 'Find Care' p<br>a. Enter zip code<br>b. Select the type o                                                                         | bage, you can search by<br>f care, either 'Lab (Bloo | 'Care Provider':<br>d Work)' or 'Imaging (MF | Rl or X-ray)' |
| City, County, or              | ZIP 4a Search by doct                                                                                                    | or (name or specialty), hospita                      | al, procedure, and more                      |               |
| Search by address             |                                                                                                    |                                                      |                                              |               |
|                               |                                                                                                    |                                                      |                                              |               |
| (i) Find a testing center     | r near you with our COVID-19 Test Site Finder                                                                                                  |                                                      |                                              | ×             |
| Finding care in State BlueCar | re (with Expanded Network - Tiered)                                                                                                    |                                                      |                                              |               |
| Search by Care Provider ()    |                                                                                                    |                                                      |                                              |               |
| 奥                             | ⊕                                                                                                    | Ø                                                    | ŧ                                            | 曲             |
| Primary Care                  | Behavioral Health                                                                                                    | Lab (Blood Work)                                     | Imaging (MRI or X-<br>ray)                   | Hospital      |
|                               | Soloct additional filtors in                                                                                                    | the estagories holow:                                |                                              |               |
| 5.                            | <ul> <li>a. 'Specialty' – Depends on your needs (Laboratories, Radiology or Pathology)</li> <li>b. 'Becognitions' – Site of Service</li> </ul> |                                                      |                                              |               |
|                               | Click on 'View Details' for the desired provider                                                                                               |                                                      |                                              |               |

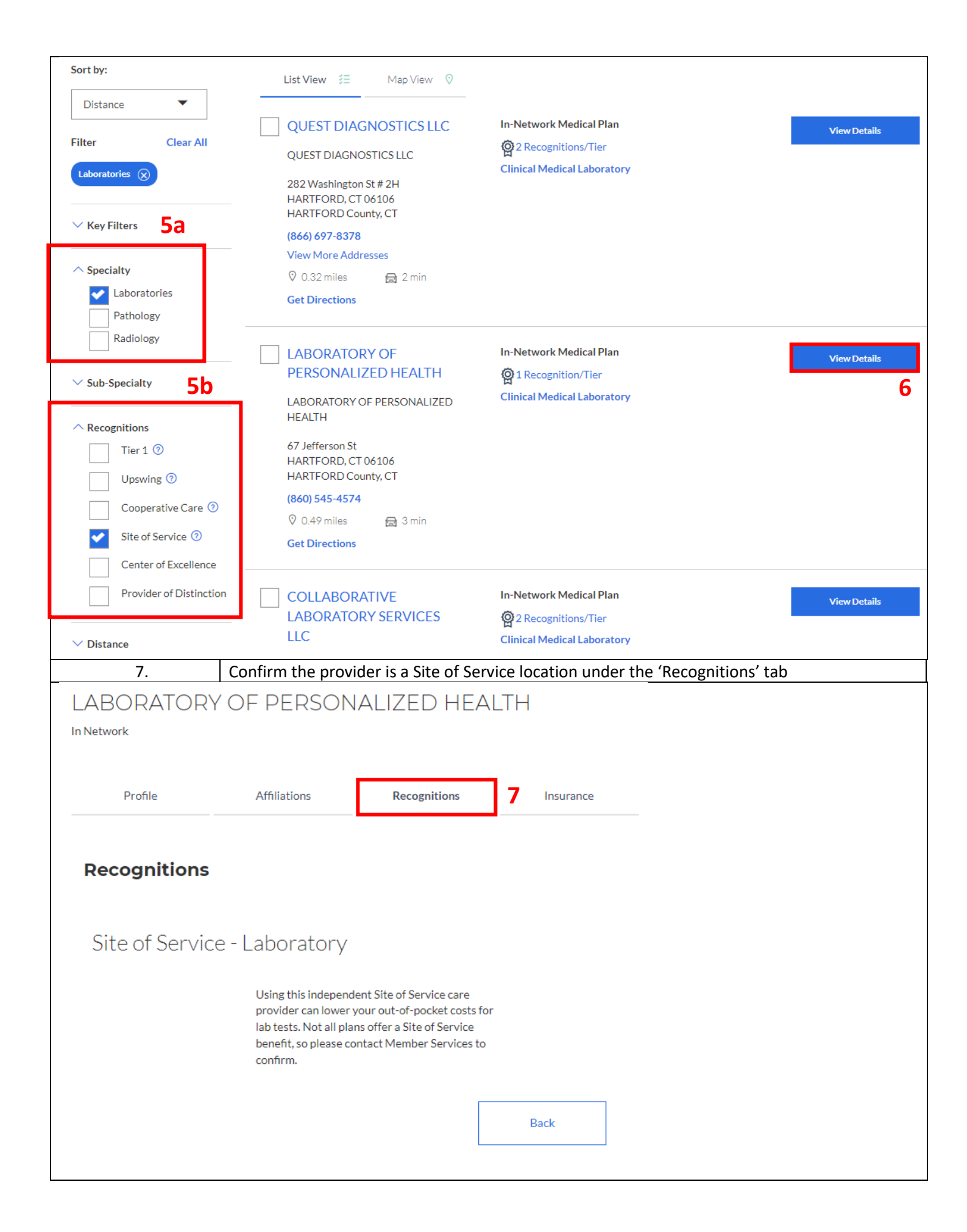